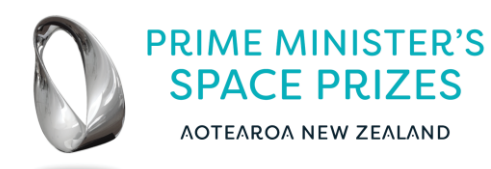

## 2024 SPACE PRIZE FOR PROFESSIONAL EXCELLENCE APPLICATION PROCESS

## **NEW APPLICANT**

- sign up to portal. <u>https://portal.pmspaceprizes.org.nz/</u>
- wait for email verification. Click on link in email. If it hasn't arrived please check your spam and junk email.
- log in
- make Profile.
- Enter names and email addresses of 2 referee's
- Accept the Terms and Conditions
- The portal will prompt the applicant to upload CV.
- the portal will prompt applicant to upload photo ID.
- complete and upload Application Form and upload in PDF format.
- Submit

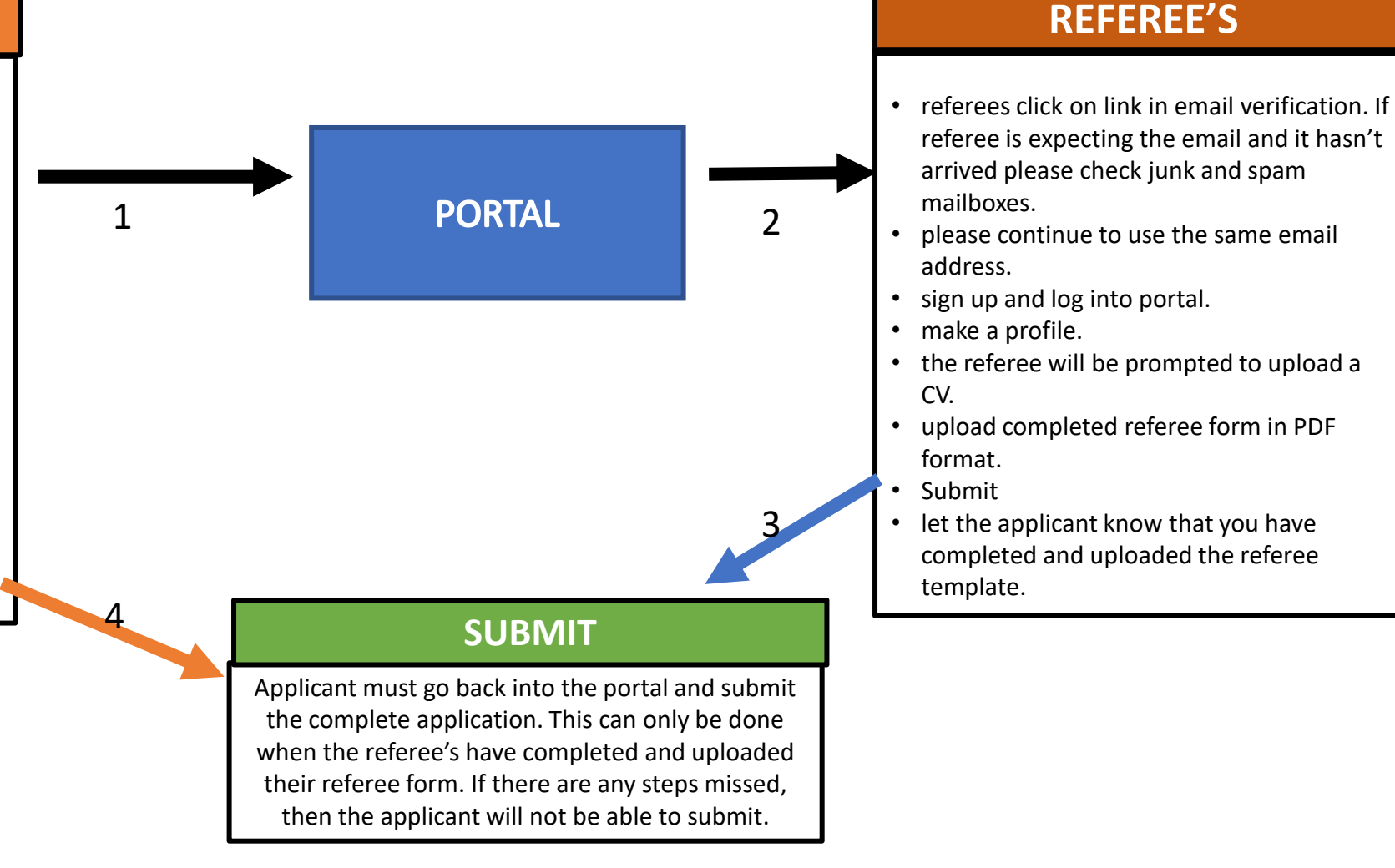